# MANUAL REGISTRO DE PESCADOR EDIÇÃO DE REGISTRO DE ANÁLISE AUTOMÁTICA PesgBrasil RGP Pescador e Pescadora Profissional

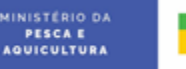

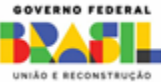

## EDIÇÃO DE REGISTRO DE ANÁLISE AUTOMÁTICA

A edição de registro de análise automática é uma opção ofertada ao pescador. Após o deferimento do RGP, o sistema permite ajustar os seguintes dados de seu cadastro: apelido, nome do pai, escolaridade, etnia, e-mail do solicitante, telefone, todos os campos do formulário dados da atividade (menos categoria de filiação) e todos os campos do questionário socioeconômico.

Esses requerimentos não passarão por análise de um servidor, sendo automaticamente atualizados no Sistema.

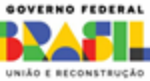

#### Na página de login, clique em "Entrar com o GOV.BR"

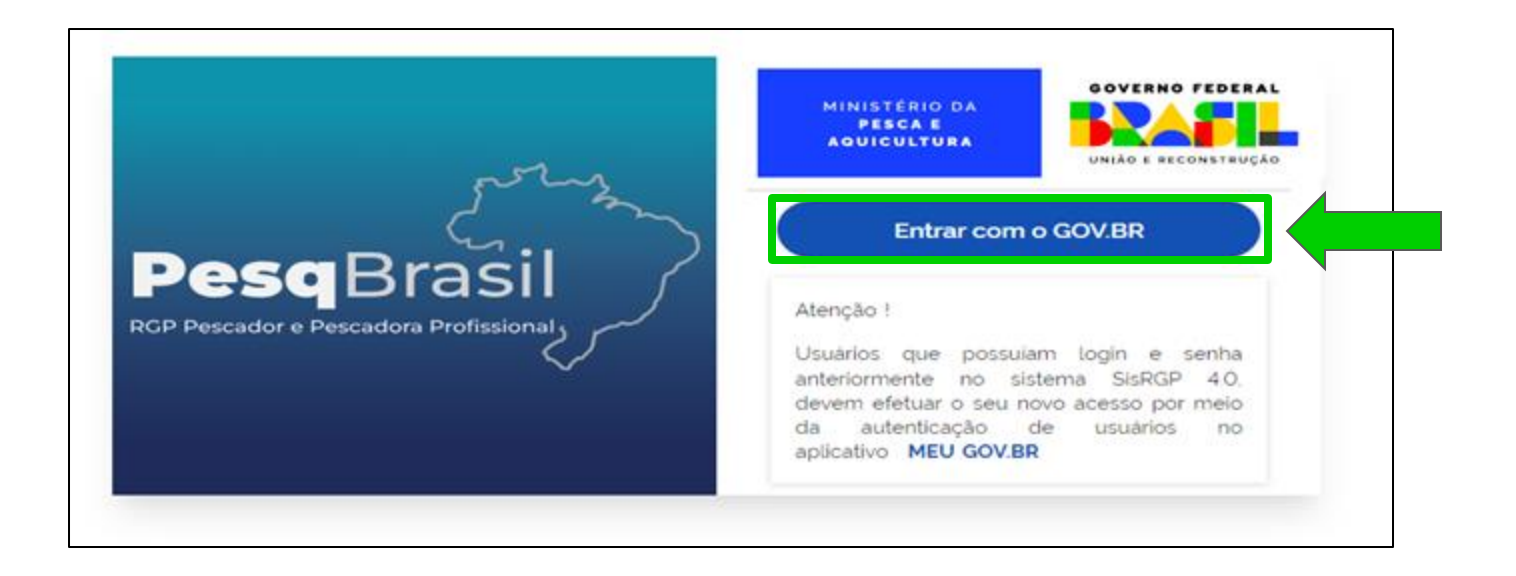

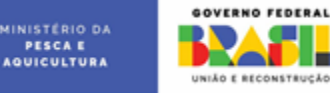

### Digite o número do seu CPF e clique em "Continuar"

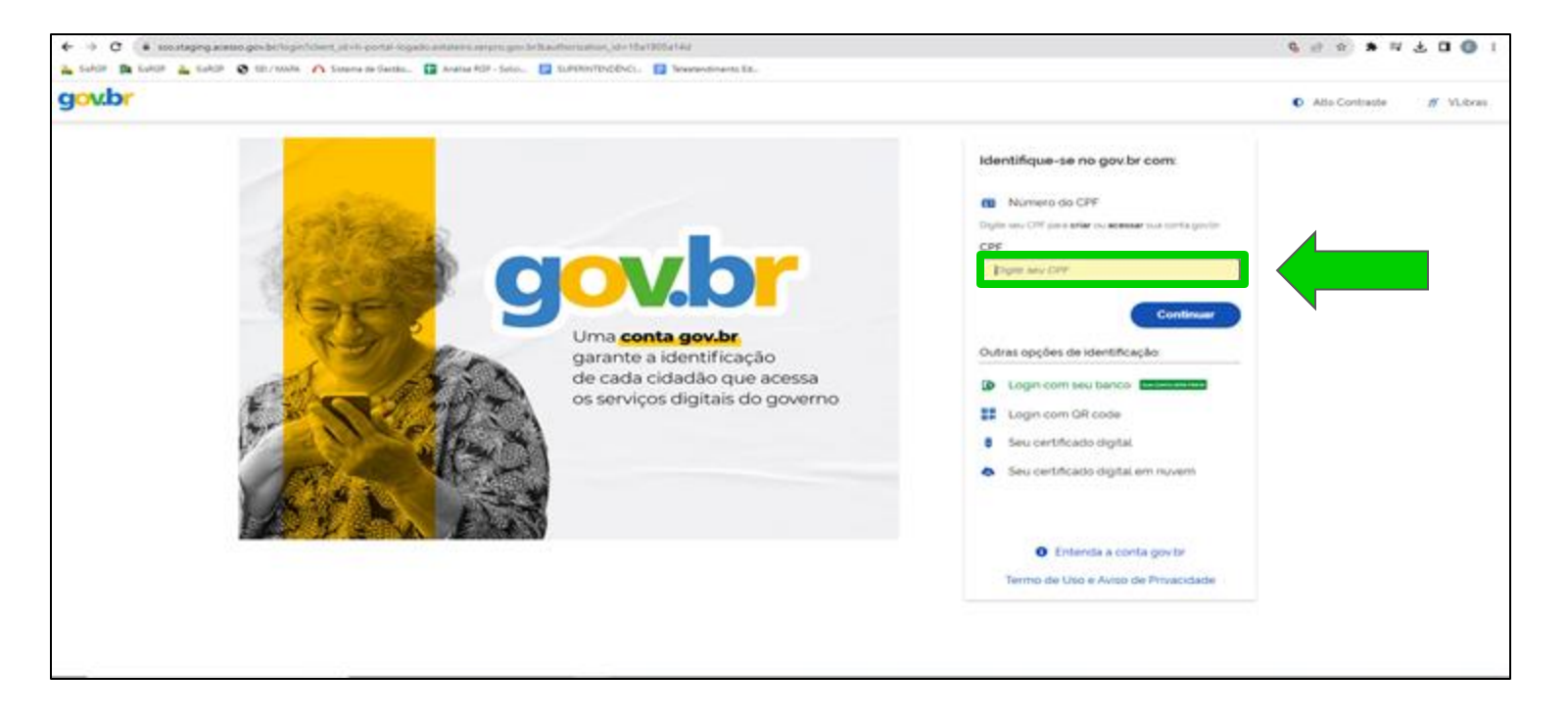

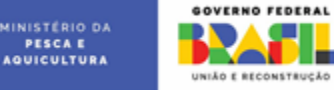

#### Digite a senha da sua conta GOV.BR e clique em "Entrar"

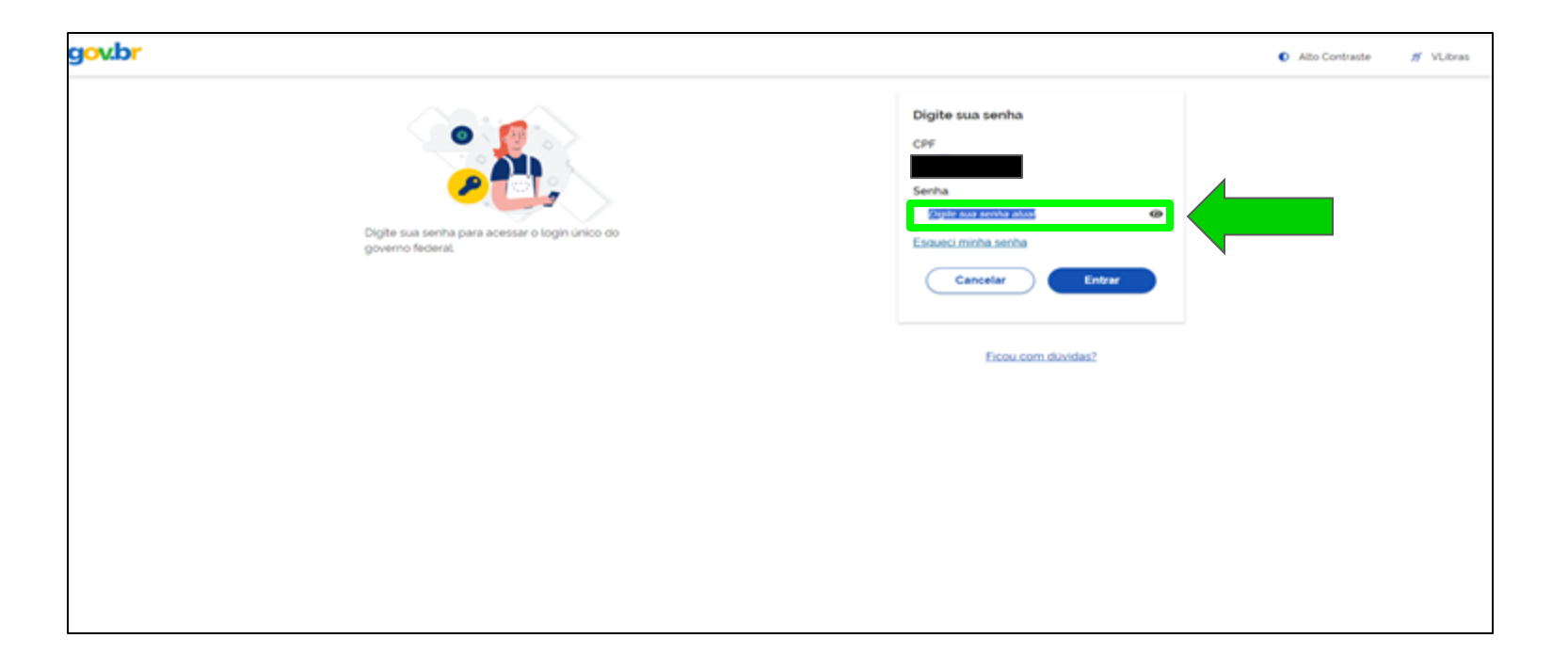

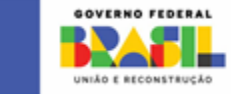

PESCA E AQUICULTURA

#### Clique no card "Pescador Profissional Ativo"

| Y                                                                                            |      |
|----------------------------------------------------------------------------------------------|------|
| 1 ₹, 0<br>Deferidas 0 ► 0 Ø 0 ₩<br>Rascunho Enviadas Finalizadas                             | Toda |
|                                                                                              |      |
| ESCADOR RELATÓRIO DE MINHAS SOLICITAÇÕES<br>SIONAL ATIVO EXERCÍCIO DE<br>ATIVIDADE PESQUEIRA |      |
| ISIONAL ATIVO EXERCÍCIO DE<br>ATIVIDADE PESQUEIRA                                            |      |

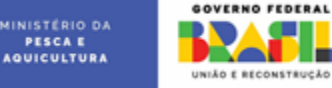

#### Clique em 5 "opções" e depois no card "Edição de Registro"

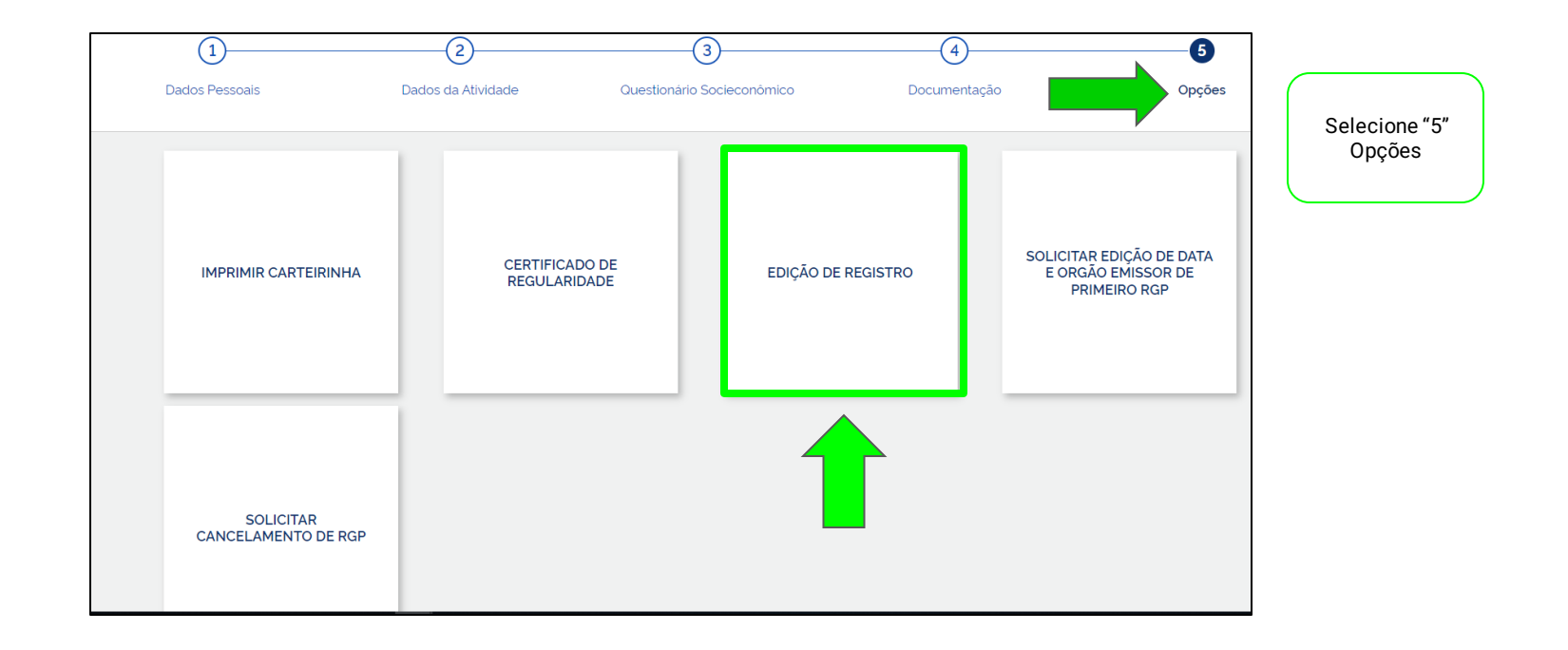

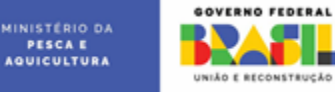

### Clique no botão "Iniciar Edição de Registro"

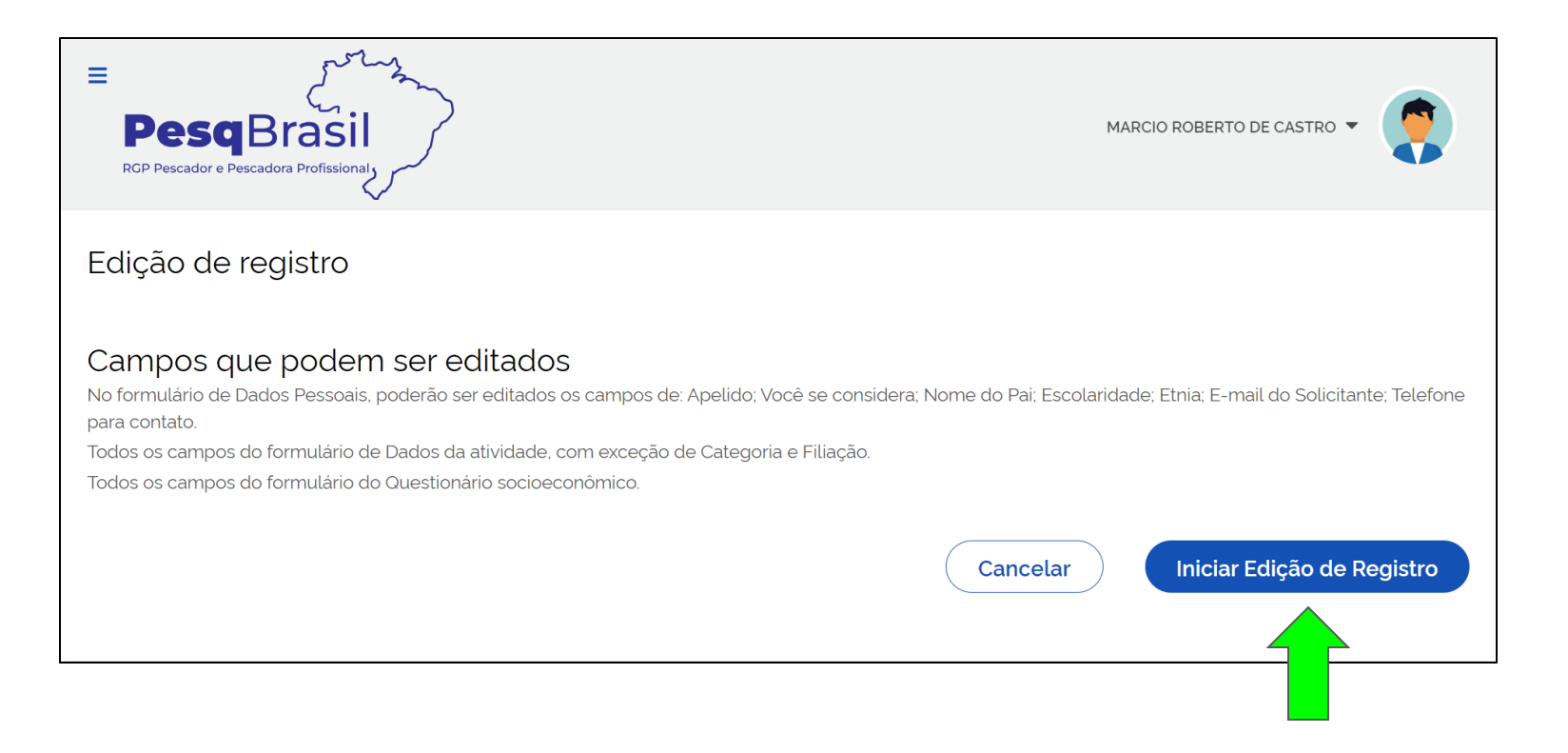

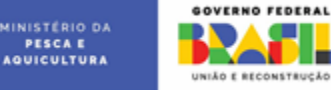

PESCAE

#### Clique no botão "Avançar"

| Edição de registros<br>Edição de dados do registro |                                                                                                    |                                                                                                    |                                       |                                                                |       |         |
|----------------------------------------------------|----------------------------------------------------------------------------------------------------|----------------------------------------------------------------------------------------------------|---------------------------------------|----------------------------------------------------------------|-------|---------|
| 1<br>Dados Pessoais                                | Dados                                                                                                    | - (2)<br>da Atividade                                                                                                    | Questi                                | ionàrio Socieconômico                                          |       |         |
|                                                    | Dados do Usuário<br>Apelido<br>exemplo: Zé Luis<br>não possui nome do pai<br>Contato<br>E-mail do Solicitante<br>beatrizdar544@gmail.com | Você se considera<br>Completamente alfabetizado<br>Escolaridade<br>2º Grau completo/Ensino Médio<br>Telefone para contato<br>(73) 99936-5815 | · · · · · · · · · · · · · · · · · · · | Nome do pai<br>DAMIAO CONCEICAO ROSA<br>Etnia<br>Não informado | <br>_ |         |
| <b>▲</b> c                                         | ïlique em Avançar para salvar os dados e prosseguir p                                                                                    | ara proxima etapa                                                                                                    |                                       |                                                                |       |         |
| Cancelar                                           |                                                                                                    |                                                                                                    |                                       |                                                                |       | Avançar |

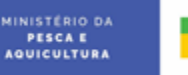

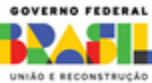

#### Clique no botão "Avançar"

| ção de registros<br>de dados do registro |                                                                                                    |                                                                                                    |                  |
|------------------------------------------|----------------------------------------------------------------------------------------------------|----------------------------------------------------------------------------------------------------|------------------|
| 1                                        | 2                                                                                                    | 3                                                                                                    |                  |
| Dados Pessoais                           | Dados da Atividade                                                                                                    | Questionário Socieconômico                                                                           | Edição Concluida |
|                                          | Grupo alvo de pesca pretendido<br>Grupo de especies alvo de pescaris pretendida<br>Algas<br>Custaceos<br>Moluscos<br>Maricos<br>Peixes<br>Ouelônios (Tartarugas de agua doce)<br>Repteis (Jacares e outros)<br>Área que pretende realizar a pesca | Ambiente de pesca<br>Selecione o tipo de ambiente de local da pesca<br>☐ Água Doce<br>✔ Água Salgada |                  |
|                                          | LOCAL DA PESCA UF                                                                                                    | MUNICÍPIO NOME DO LOCAL (CASO<br>TENHA) Ações   IGRAPLINA  Nome do Local (Caso ten)                  |                  |
|                                          |                                                                                                    | Adicionar Nova Área                                                                                  |                  |
|                                          | Clique em Avançar para salvar os dados e prosseguir para proxima etapa                                                                                                    |                                                                                                    |                  |
| Cancelar                                 |                                                                                                    |                                                                                                    | Voltar Avançar   |

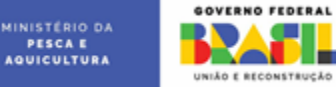

#### Clique no botão "Adicionar Familiar"

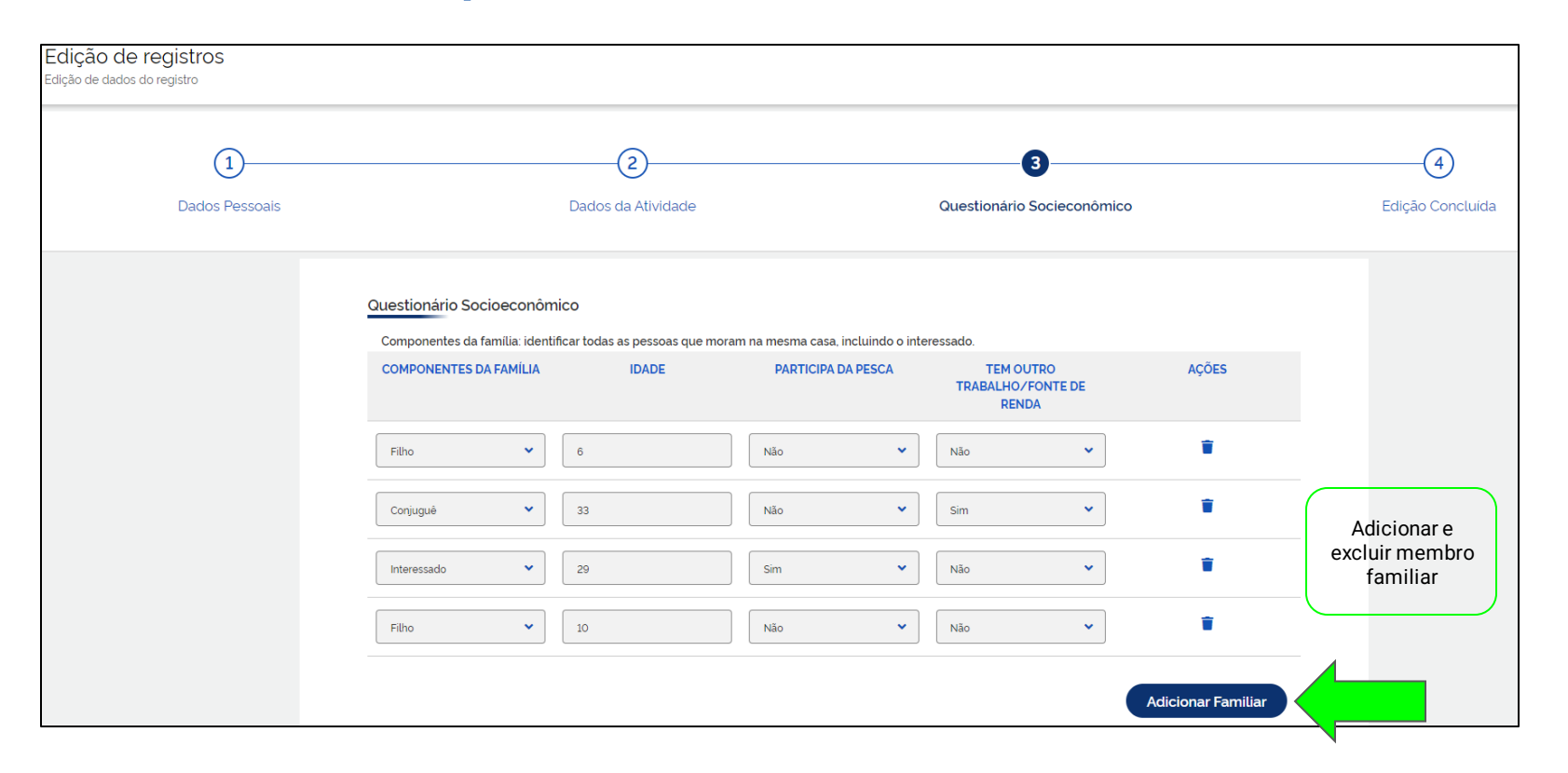

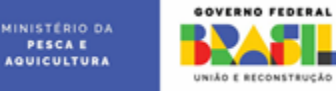

### Clique no botão "Avançar"

| IIDO                      | Renda Mensal         | Profissão                  | Data de Admissão | Data de Encerramento | Acões          |                                          |
|---------------------------|----------------------|----------------------------|------------------|----------------------|----------------|------------------------------------------|
| npo                       | Kendu Hensu          | Fronsado                   | Dutu de Admissuo | but de Elicentamento | Ações          |                                          |
| Outros 👻                  | Menor que R\$ 1.04 💙 | ~                          | 29/09/2023       | 29/09/2023           | Ť              |                                          |
|                           |                      |                            |                  | Adicionar F          | Fonte de Renda | Adicionar e<br>excluir fonte de<br>renda |
| Recebe bolsa familia/Ren  | ida Brasil ?         | Recebe ou já recebeu Segur | o-Defeso         |                      |                |                                          |
| Sim                       | ~                    | Não                        | ~                |                      |                |                                          |
| Possui computador em ca   | sa?                  | Tem acesso a internet ?    |                  | Acesso a serviços    |                |                                          |
| Não                       | ~                    | Sim                        | ~                | - Escola             |                |                                          |
| Possui curso de capacitaç | ão profissional ?    | Tem Aparelho celular em ca | sa?              | Iluminação           |                |                                          |
| Não                       | ~                    | Sim                        | ~                | Posto de saúde       |                |                                          |
| A casa onde mora é :      |                      | Tempo que reside no munici | pio atual        | Água/Esgoto          |                |                                          |
| Própria                   | ~                    | Mais de 20 anos            | ~                | Transporte Público   |                |                                          |
|                           |                      |                            |                  |                      |                |                                          |

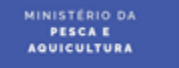

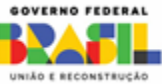

#### Clique no botão "Concluir"

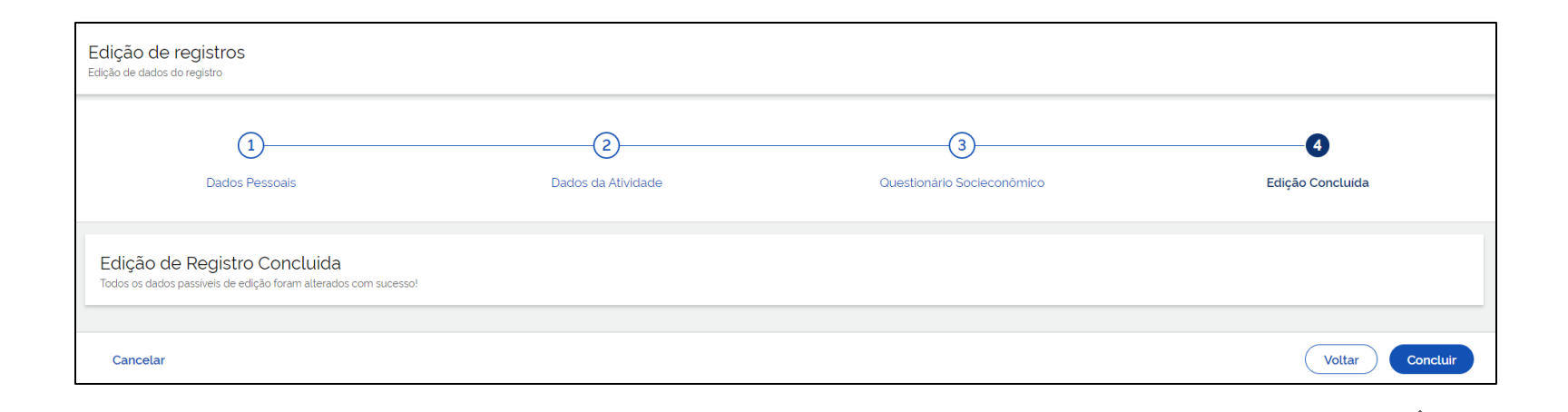

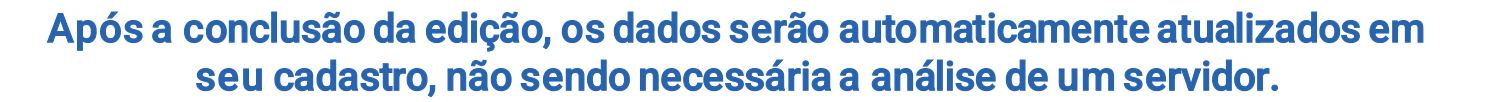

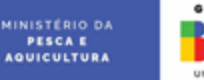

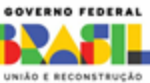